# **ONEMcLaren**

### MRN, FIN & Appointment Selection- Overview and Troubleshooting

While the process of getting to the Patient Search screen is dependent on if the patient is presenting to the office, lab, or hospital the Person Search box will still present the same.

#### Person Search Box:

- 1. Recommended to search patient's DOB, last name and/or first name.
- 2. Select the Search button
- 3. Patients based on the search criteria populates to the top right results panel.
- 4. Once Patient is selected from the top pane, the list of FIN or Encounters for that patient opens in the bottom right panel.
  - a. Patient Selected for this example was ZZTEST, PATIENT FIVE. Do NOT hit Enter as it will default to the first FIN. This will cause an automatic selection of the first encounter, possibly the wrong one.
  - b. The MRN represents the Patient within the system; this number will never change for the patient throughout the ONE McLaren system.
- 5. The FIN represents each visit (past and future) the patient has encountered within the ONE McLaren system
  - a. Future Visits are established by several factors: Encounter Type and Est Arrival Date.
    - i. Encounter Type: Prereg = pre-registered encounters for up-coming services (appointments or surgeries)
    - ii. Est Arrival Date: Estimated Arrival Date of the patient to the Facility. This is the date/time the patient has been scheduled to arrive. This should correlate to the appointment date and time.

| Encel Directory          | 1174     |                                 |                     |                     |                     |                 |                                         |            |                      |                      |               | 1.20 |
|--------------------------|----------|---------------------------------|---------------------|---------------------|---------------------|-----------------|-----------------------------------------|------------|----------------------|----------------------|---------------|------|
| REFERENCION.             |          | 3                               |                     | rogram.             |                     |                 |                                         | 710-00     |                      |                      |               |      |
| -00H                     |          | Mare                            |                     | MEN                 |                     | 544             | D08                                     | Age        | Maden Naren          |                      |               |      |
| - Martine                | 2.2      | 2 ZZTENT. SEM                   | ENTWENTYFOURTEST    | 300001567127        |                     | Female          | 09/01/30                                | 27 Veas    |                      |                      |               |      |
| Last frame               |          | C ZUTEST. PAT                   | ENTGAL              | 300001567620        |                     | Forsile         | 6/1/2010 18:56                          | 2 Honfu    |                      |                      |               |      |
| ament                    |          | C ZZTEST, PAT                   | ENTERL              | 300001567632        |                     | Female          | 6/1/2010 13 42                          | 2 Honfu    |                      |                      |               |      |
| Text Base                |          | 222211ST, PST                   | ENTRAL              | 300001567633        |                     | Female          | 6/1/2010 15:46                          | 2Honfu     |                      |                      |               |      |
|                          |          | 2211ST, P&T                     | ENTRAIN             | 300001567553        |                     | Female          | 6/1/2016 14 20                          | 2 Months   |                      |                      |               |      |
| and the strength of the  |          | Z2TEST, PRT                     | ENT TWO             | 388001432348-[30    | RICUT 4327823       | Perule          | 05/05/75                                | 43 Yeats   | NM                   |                      |               |      |
| COMPANY OF COMPANY AND   |          | 221ESL PAT                      | ENT IMPER           | 300001432341-[30    | 00014323533 (300014 | 80222) Persale  | 05/05/95                                | 25 Years   |                      |                      |               |      |
| -                        |          | R ZZIESL PAI                    | ENT IEN             | 300001432350-130    | 1001412381          | Male            | 050552                                  | 65 Years   |                      |                      |               | -    |
| Paramit Berthellor, rend |          | TTTTTTTTTT                      | ENT COVEN           | 200001432344-13     | 00014323573         | Francis         | 05/06/75                                | 40 YEARS   |                      |                      |               |      |
|                          |          | C 2214ST PST                    | ENTIONE             | 200001412238-02     | 00014323601         | Male            | 05/06/52                                | 4 Course   |                      |                      |               |      |
| Phone Wardow             |          | C 22TEST PAT                    | ENTINE              | 303001432345 (20    | 100143(2007)        | Main            | 05/05/54                                | Pd Venue   |                      |                      |               |      |
|                          | _        | C 22TEST PAT                    | ENT FOUR            | 30001437342-130     | 0001432254          | Main            | 05/05/05                                | 20 Years   |                      |                      |               |      |
| THE REPORT               |          | C ZZTEST PAT                    | IENT FIVE           | 388001432342 (20    | 0000432285          | Ferrida         | 05/05/57                                | 51 Veau    |                      |                      |               |      |
| Sears Head               |          | C ZZTEST PAT                    | ENT EIGHT           | 388001432347 (30    | 1000014322589       | Main            | 05/05/72                                | #E.Veau    |                      |                      |               |      |
|                          |          | C ZZTEST, NEW                   | PATIENT             | 201001596710        |                     | Female          | 10/01/99                                | 18 Year    |                      |                      |               |      |
|                          |          | ZZTEST.LAU                      | NOIPONT             | 388067621787        |                     | Forvale         | 02/28/80                                | 30 Years   |                      |                      |               | -    |
|                          |          | and a                           | 1 m                 |                     | 14.18               | Robert Albert   | 11.06.1                                 |            | 0.404                | Ad. 4. 10            |               |      |
|                          |          |                                 | Tabley              | THE LIDE            | PERG DEVICE         | CONTRACTOR CORE | ALL ALL ALL ALL ALL ALL ALL ALL ALL ALL |            | Auto Ann             | Postory Process      |               |      |
|                          |          | A 7000000000                    | 103 LINNAPAROLL     | Phone -             | Integrig Services   | S/21/2018 121   | 8.994                                   |            |                      | Fart VPRoductupes    | en het en ins |      |
|                          |          | 10000000000                     | KG INSTRUCTION      | Ordentiand          | Interest Services   | 8/13/2018 9:00  | Dia Distance                            | e se parte | 8.72/2010 11:00 DM   | Karathi DD Care      | A D           |      |
|                          |          | 3 70000001 385                  | 195 MOTO Shall a Fa | Outpatient Menanie  | THURSON SHOWER      | 9/3/2010 1.301  | 7/20/2010                               | 0.2 44 264 | 7/25/2018 11 69 FM   | naneger, p.p. cricky |               | -    |
|                          |          | 20000000099                     | 17 IMIOLA DAME      | Developed           | (lab)               |                 | 6/26/200                                | 0 1 40 PM  | - 6/36/3018 11 15 FM | CHARGE MD INHID      | luiun         |      |
|                          | L        | 10000000752                     | 13 Lavia            | Outovievá           | Urb Coules :        |                 | 6/19/200                                | 0.2 41 PM  | L/11/2018 11:55 PM   | Test Mildudai Lanci  | 00            |      |
|                          | 5        | 100000000000                    | P1 1MaEnd5L         | Outpatient          | Loging Services     | 6/6/2010 3 204  | FM 6/7/2018                             | 222 PM     | 8/7/2010 11:59 PM    | Test MitsdalLaper    |               | -    |
|                          |          | 1700000000442                   | petices 200         | Dubselievi          | Islaging Sendore    |                 | 6/3/2018                                | 252 PM     | 6/0/2010 11:59 PM    | Test Mittadal Lensi  | ng l          |      |
|                          |          | <ol> <li>70000000443</li> </ol> | Di LNOA Placi GL    | Dubskeri            | Islaging Services   |                 | 6/2/2018                                | 6.00 PM    | 6/2/2010 11:59 PM    | Tect. Mthodol Lanci  | ng            |      |
|                          | <b>–</b> |                                 | 1 Laning            | Outpatient is a Bed | Obstations          | 6/1/2010 12:20  | 1PM 6/1/2018                            | 4.10794    | 6/1/2010 6 41 PM     | Test Mithodal Lance  | re            |      |
|                          |          | En i                            | 1 Laning            | Inpoliant           | Emergency Nedcre    |                 | 6/1/2018                                | 12.51 PM   | \$/1/2018-4:54 PM    | Test, MM odd Lanza   | rg            |      |
|                          |          | Ja, 1                           | 9 LMS2 Canter Val   | Dutpetert           | Cardology           | 6/1/2018 1:001  | PM 6/1/2018                             | 1212PM     | 6/1/2018 12:43 PM    | Hadala MD Notae      | nÊ .          |      |
|                          | _ L      |                                 | E Larring           | Inpetient           | Nedcine - Senetal   | 6/1/2018 11:31  | AH 6/1/2018                             | 11.33 AM   | 6/1/2018 12-37 PM    | Test MModelLatur     | rg .          |      |
|                          |          |                                 | 10 Lating           | Eswproy             | Emproy Medicine     |                 | 6/1/2018                                | 11.22.44   | £/1/2018 11:33 AM    | Test MModel Later    | 10            |      |
|                          |          | 70000000425                     |                     | and here a          | Exegency Medicine   |                 | 6/1/2018                                | 11.11 AM   | 6/1/2018 11:18 AM    | Test, MHodal Lanis   | rd .          |      |
|                          |          | 70000000425                     | 5a, ii              | authors.            | Evergency Medicine  |                 | 6/1/2018                                | 11 D4 AM   | 6/1/2018 11:10 AM    | Test. MModel Laner   | rd            |      |
| Seach Qualty             |          | 7000000424                      | 8                   | rodiere             | Medicine General    |                 | 6/1/2018                                | 1245,664   | 6/16201811/04 AM     | Test. MPRodal Lance  | 12            |      |
|                          | -        |                                 |                     | 1000                | S 31                |                 | 20000                                   |            |                      |                      |               | 10   |
| Winners Witcasti         |          |                                 | 4.4                 |                     |                     |                 |                                         |            | DE                   | Centel               | AddPanion     | A    |

# **ONEMcLaren**

### MRN, FIN & Appointment Selection- Overview and Troubleshooting

### How to determine if you can change the wrong FIN and open the correct one?

- What to do if you have picked the incorrect FIN?
  - Have you documented any Orders or PowerChart fields on the FIN?
    - NO → Change the FIN by steps below
    - YES → Did you initiate orders or chart within PowerChart?
      - **NO** initiation of orders  $\rightarrow$  Cancel the orders and change your FIN by steps below
      - YES initiation of orders or PowerChart
        - Was anything initiated within the order, for instance- Medications administered, results reviewed?
          - NO  $\rightarrow$  Cancel the order and change the FIN by steps below
          - YES → Continue with this FIN and immediately contact Patient Access and your management team to allow them to rectify situation. If possible provide them the FIN that *should* have been used.
        - Was anything documented within PowerChart?
          - NO → Change the FIN by steps below
          - YES →Cancel all Saved documentation and change the FIN by steps below

#### **Changing the FIN**

1. Observe the Patient Header, specifically the FIN

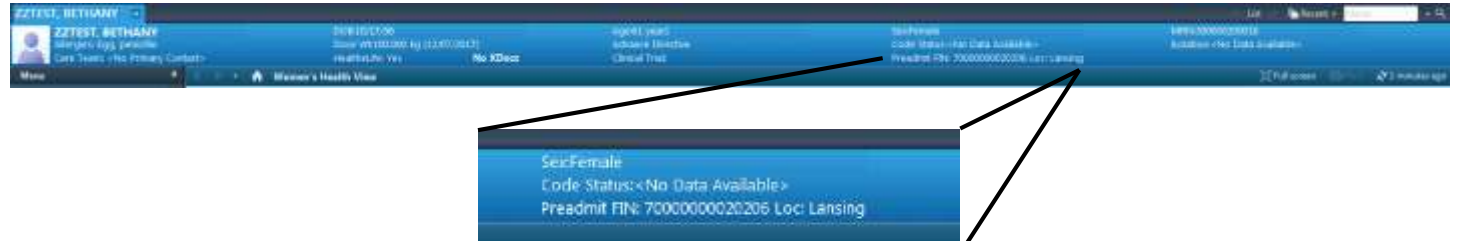

- 2. When you hover over the FIN, it will become a hyperlink; select the hyperlink.
- 3. A custom Information screen opens listing all of the patient's FIN's.

| Custom Infor                                            | mation ZZTEST, BETHANY                          |                       |                       |                |                         |              | 100   |
|---------------------------------------------------------|-------------------------------------------------|-----------------------|-----------------------|----------------|-------------------------|--------------|-------|
| Visit Type                                              | Lucation                                        | Adout Date            | Discharge Date        | FBI            | Service                 | Vivit Reason | Hat   |
| Collisiont                                              | LNDS Mammo                                      | 05/01/08 01/09/03 PD1 | 05/21/28 25:59:59 507 | 70000000040882 | Prepring Services       |              |       |
| Outpatient                                              | LND5 Nuc Med                                    | 04/30/18 12:00:00 EDT | 04/30/18 25/38-59 EDT | 7000000040558  | <b>Unaging Services</b> | 2000         |       |
| Inpatient                                               | BARE 1NW Rehab 855 2                            | 01/24/18 09:40:30 257 |                       | 7000000022308  | Exhabilitation          | PAIN         |       |
| Indiationt                                              | LAN 35 ICL/ 580 1                               | 11/15/17 14:00:00 EST | 01/24/18 09:59:00 851 | 7000000020158  | Medicine - General      | OB PREREG    | . 51/ |
| Inpatient                                               | LAN 25E Onegy 2721                              | 11/04/17 12:25:00 EDT | 01/24/18 09:57:00 EST | 7000000020055  | Cardiology              | TESTING      | 11/   |
| Prereg                                                  | LNDS Radiology                                  |                       |                       | 7000000023182  | Inseging Services       | ULTRASOUND   | 12/   |
| Preadent                                                | LAN 155 Fam Brin Pr                             |                       |                       | 7000000022306  | Newbern                 | pain         | 12/   |
|                                                         |                                                 |                       |                       |                |                         | -1           |       |
| ÷                                                       | OENE                                            |                       | 4                     |                |                         |              |       |
| +                                                       | GENER                                           | RAL INFORMATION       |                       |                |                         |              |       |
| + FailNare                                              | GENER<br>ZZTERT, BETRANY                        |                       |                       |                |                         |              |       |
| +<br>FullName<br>Rog Date/Time                          | GENES                                           | IAL INFORMATION       |                       |                |                         | 2            |       |
| +<br>FailName<br>Reg Data/Time<br>D 0 S                 | GENES<br>ZZTERT, BETHANY                        | ENC Prents            | #<br>T0000000220208   |                |                         |              |       |
| +<br>Full Name<br>Rog Data/Time<br>D 0 S.<br>Numer Unit | GENES<br>ZZTEDT, BETHANY<br>LAR 15E Familids (1 | ENC Pront             | 81                    |                |                         |              |       |

- 4. Select the correct FIN, by highlighting it and clicking OK.
- 5. Correct patient FIN opens.